Courtesy of UW HR Kira Poulson, 307-766-4220

How to Use Timecards to Track Your Intermittent FMLA Leave

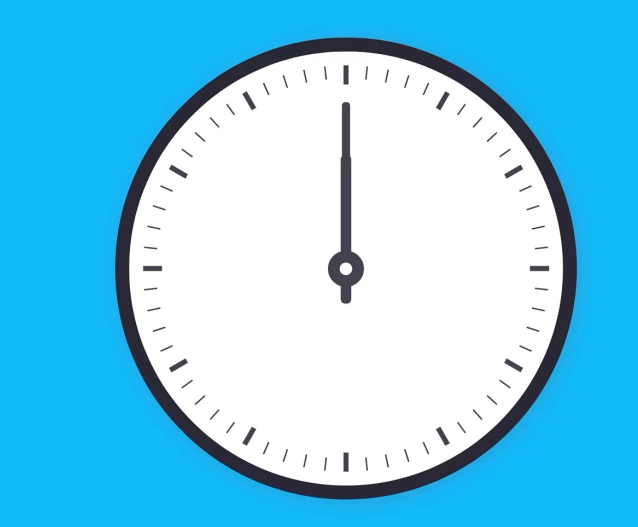

## 1. Go to WyoWeb and select "Financial Management & HCM"

| 🚔   STUDENTS   PARENTS   ALUMNI   PEOPLE   WYOWEB   VIRTUAL TOUR   GIVE   EVENTS   A-Z DIRECTORY |                                                                                 |                                                |                                                                                       |         |  |
|--------------------------------------------------------------------------------------------------|---------------------------------------------------------------------------------|------------------------------------------------|---------------------------------------------------------------------------------------|---------|--|
|                                                                                                  |                                                                                 | What are you look                              | ing for?                                                                              | PPLY NO |  |
| WyoWeb                                                                                           |                                                                                 |                                                |                                                                                       | ≪ 🐝     |  |
|                                                                                                  |                                                                                 |                                                | Obtain Username and Initial Password<br>Password Reset Portal                         |         |  |
| UWYO<br>Events Campus<br>Dining Transit &<br>Parking                                             | Email WyoCourses Libraries                                                      | edIn<br>ning Tutoring & Get Involved WyoGroups | s WyoRecords Zoom SOAR                                                                |         |  |
| COVID Resources                                                                                  | WyoRecords                                                                      | Announcements  Student  Faculty                | Faculty & Staff Resources                                                             |         |  |
| Student Resources                                                                                | Registration and Grades<br>Financial Aid<br>Personal Information<br>Transcripts | Employee                                       | <ul> <li>Business Intelligence</li> <li>Financial Management<br/>&amp; HCM</li> </ul> |         |  |
| Pay UW Bill                                                                                      | Student Account<br>Your Links                                                   | UW on Facebook                                 | <ul> <li>Planning &amp; Budgeting</li> <li>WyoCloud Training<br/>Materials</li> </ul> |         |  |
| UW at a Distance                                                                                 | Faculty & Staff                                                                 | Like Page                                      | 🎴 WyoFolio / WyoVita                                                                  |         |  |
| <ul><li>ResLife, Dining &amp; Apartments</li><li>Scholarships</li></ul>                          | Advisees<br>Classes<br>Grades                                                   | To everyone that showed                        | WyoScholarships                                                                       |         |  |
| Student Health                                                                                   |                                                                                 | support for Denim Day<br>THANK                 | Admissions CRM     Banner Administrative Pages                                        |         |  |

# 2. Log in using your UW credentials

| NUW       |                                                                                                    |
|-----------|----------------------------------------------------------------------------------------------------|
| Wyo Login | FIEROCOCCOC F.                                                                                                    |
|           | Enter Your User Name and Password                                                                                                    |
|           | Username                                                                                                    |
|           | Password                                                                                                    |
|           | I want to change my password                                                                                                    |
|           | I forgot my password                                                                                                    |
|           | Get help with logon problems                                                                                                    |
|           | Logon                                                                                                    |
|           | For security reasons, please Log Out and Exit your web browser when you are done accessing services that require authentication.                                                                                                    |
|           | For several UW applications, only Internet Explorer 11, Firefox, or Chrome<br>are supported browsers that provide full application functionality. Windows<br>10 users who are using applications requiring Internet Explorer please<br>follow these <u>instructions</u> |

#### 3. Under the "My Profile" Tab, select "Time & Absences"

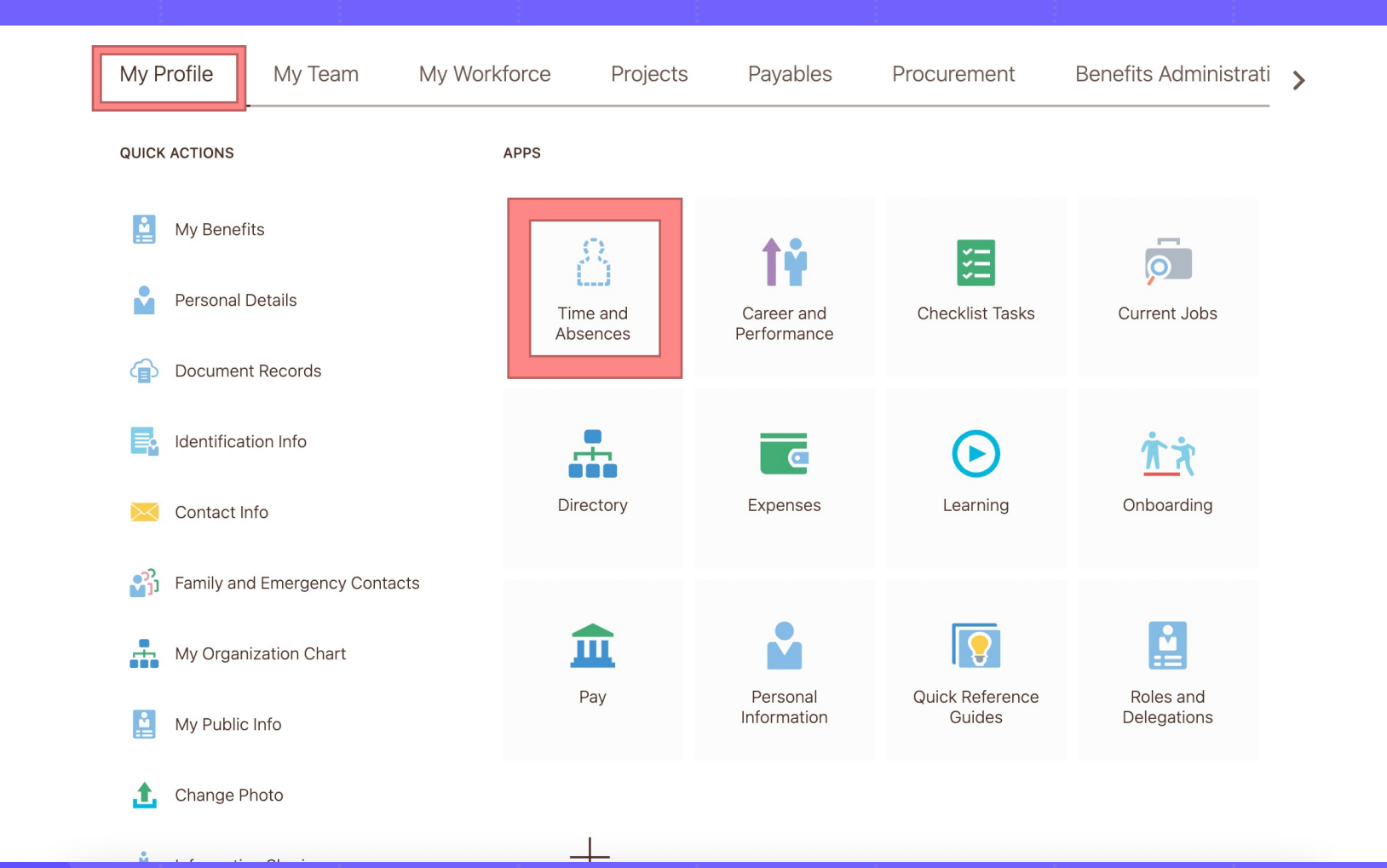

### 4. Select "My Time Cards"

Time and Absences

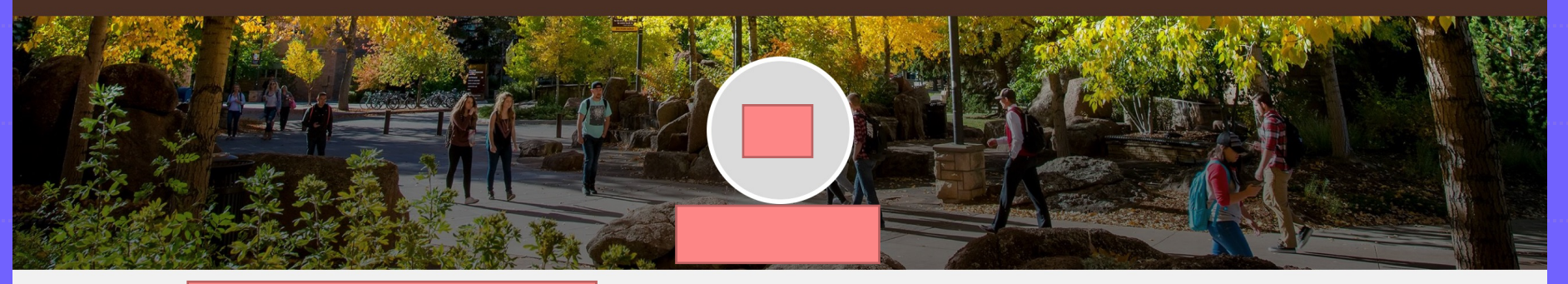

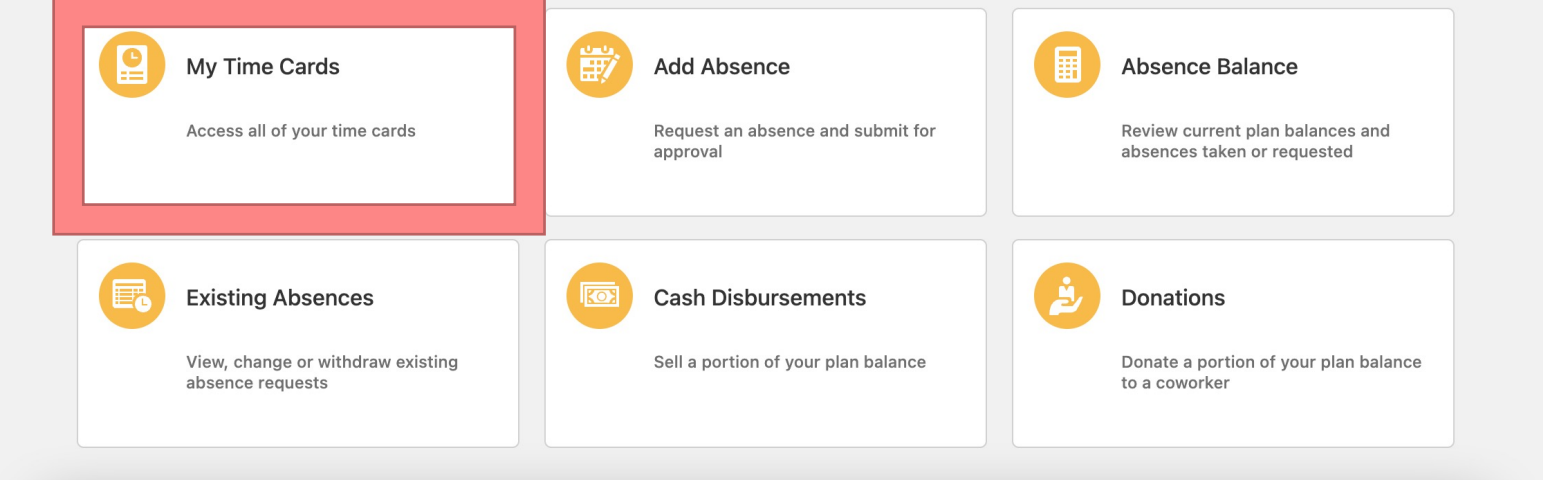

# 5. If you have never entered a Timecard, you will see a page like this. Select the "+Add" button to create a Timecard.

| Existing Time Cards                      |  |
|------------------------------------------|--|
| Favorites   There's nothing here so far. |  |

6. This page will appear. You can toggle the date of the timecard at the top left. The top right will tell you the 2-week period that the timecard will cover (these 2-week periods do include weekend days, even if you don't work weekends.) Select the "+ Add" button to enter your time.

| *Date<br>5/1/2022             | <b>t</b> o | T<br>5,        | ime Card Period<br>/1/2022 - 5/14/2022 |         |                              |
|-------------------------------|------------|----------------|----------------------------------------|---------|------------------------------|
| New<br>Status<br>Show Details |            | C              | ).00<br>eported Hours                  |         |                              |
| Entries                       |            | View By Peport | ed details by entry date               | Sort By | + Add                        |
|                               | 9          | There's n      | oothing here so far.                   | Jorray  | Reported date - old to new + |
| Comments                      |            |                |                                        |         | ~                            |

7. The "Entries" Dialogue box will appear. Selecting your assignment number from the drop-down menu will autofill the "Department Name" and "Rate" boxes. For "Time Reporting Code", select "Regular Hours". For "Select Dates", you can pick a single day or a grouping of days. Finally, you will enter your hours worked for the selected dates in the "Quantity" box. When you are done, hit "OK".

|                            |                                           |                          | ОК | Cancel |
|----------------------------|-------------------------------------------|--------------------------|----|--------|
| *Assignment                | Number                                    | Unit of Measure<br>Hours |    |        |
| Select a val               | e                                         | *Select Dates            |    |        |
| Department<br>Select a val | Je La La La La La La La La La La La La La | ~                        |    |        |
| Rate                       |                                           |                          |    |        |
| Select a val               | ae                                        | Quantity                 |    |        |
| *Time Repor                | ting Code                                 |                          |    |        |
| Select a val               | 9.                                        | Add another date         |    |        |
| Comments                   |                                           |                          |    |        |
|                            |                                           |                          |    |        |
|                            |                                           |                          |    |        |

8. This is an example of a timecard with multiple dates and hours entered. When you are done entering your time, select the Actions dropdown menu and hit "Save and Close". DO NOT SUBMIT YOUR TIMECARD—WE WILL DO IT FOR YOU. If you need to edit an entry, select the pencil icon.

| Time Card: 4/17/2022 - 4/30/2022 |                                                  | Actions Submit Cancel                 |
|----------------------------------|--------------------------------------------------|---------------------------------------|
| Show Details                     | 11.50<br>Reported Hours                          |                                       |
| Entries                          | View By Reported details by entry date v Sort By | ← Add<br>Reported date - old to new ~ |
| Monday, April 18                 | <b>3.00 Hours</b><br>Hourly Hours                | ~                                     |
| Monday, April 18                 | 2.00 Hours<br>Hourly Hours                       | ~                                     |
| Tuesday, April 19                | 4.50 Hours                                       | /                                     |

#### Things to Keep in Mind

- Your time entered needs to match your absences entered. If you usually work 8 hours per day and worked from 1 p.m. to 5 p.m., for example, you need to enter 4 hours of absence under the FMLA code, and 4 hours of time worked through the timecard process (i.e. you must have 8 total hours per day of absence, time worked, or a mix of the two.) If you work 10 hours per day, you'll need to have 10 total hours of absence, time worked, or both and so on and so forth.
- When you have entered your time, reach out to Kira Poulson at 307-766-4220 or kpoulson@uwyo.edu and she will audit your time and absences before submitting them if they clear. If not, she or another member of the Benefits team will work with you to fix it!
- Once you have consulted with HR and your time is submitted, please notify your supervisor so they can approve your time through HCM. Supervisors of Exempt employees may be unfamiliar with this process, so if there is any confusion, please reach out to Kira for assistance or clarification.